# MANUAL PARA DESCARGAR RECIBO DE MATRÍCULA

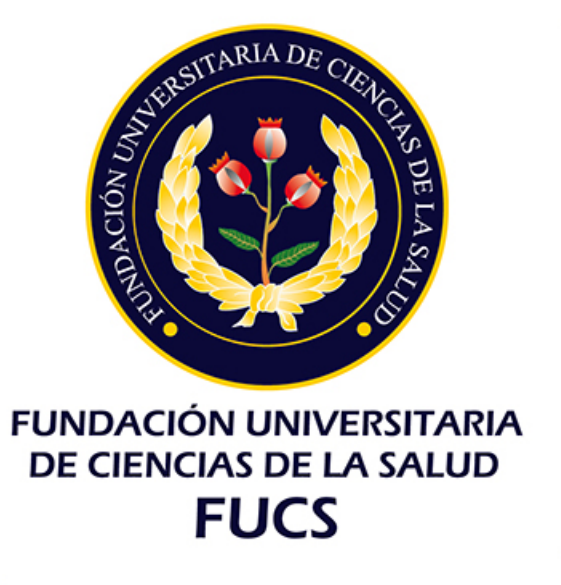

### RECIBO DE PAGO DE MATRÍCULA

Con el recibo de matrícula que podrá descargar por esta pagina puede hacer su pago en cualquiera de las entidades bancarias con las que tiene convenio la Fundación Universitaria de Ciencias de la Salud (Banco de Bogotá, Banco Helm Bank, GNB Sudameris ó Bancolombia)

Para descargar el recibo de pago siga los siguientes pasos:

- 1. Ingrese por la opción Descargue su orden de matricula
- 2. Digite su número de identificación y clic en el botón "Continuar"

| Académico | Ac                                          | ademuSoft                 |
|-----------|---------------------------------------------|---------------------------|
|           | Consultar Liquidación de Matrícula en Línea |                           |
|           | Documento con el que se inscribio           |                           |
|           |                                             |                           |
|           | Continuar                                   |                           |
|           |                                             | •••                       |
|           |                                             | Salir de la<br>aplicación |

#### RECIBO DE PAGO DE MATRÍCULA

3. Escoja el programa que este cursando actualmente, seleccione la liquidación que se encuentre para su pago de matricula y de clic en continuar

|                               |                        |         |               |         |           |                               | Consultar Liqu | idación de      | Matrícula e | n Líne | ea           |                      |              |         |           |         |
|-------------------------------|------------------------|---------|---------------|---------|-----------|-------------------------------|----------------|-----------------|-------------|--------|--------------|----------------------|--------------|---------|-----------|---------|
| Identificación Tipo Documento |                        | nento   | Nombre        |         |           |                               |                |                 |             |        |              |                      |              |         |           |         |
| 94092501617                   |                        | ті      |               |         |           | MEDINA CAMACHO ANGELA NATALIA |                |                 |             |        |              |                      |              |         |           |         |
|                               |                        |         |               |         |           |                               |                | Program         | as          |        |              |                      |              |         |           |         |
| Programa                      |                        | Jomada  | mada Categońa |         | Situación | i Código                      |                | Unidad Regional |             |        |              |                      |              |         |           |         |
| ۲                             | INSTRUMEN              | NTACIÓN | QUIRÚRI       | GICA    | DIURNA    | NUEV0                         | REGULAR        | ACTIV0          | 94092501    | 617    | FUNDACI      | ÓN UNIVERSIT         | ARIA DE CIE  | NCIAS E | DE LA SAL | UD      |
|                               |                        |         |               |         |           |                               | Lista de l     | liquidacione    | s Registra  | das    |              |                      |              |         |           |         |
|                               | Referencia o           | de Pago | Año           | Período | Total Li  | iquidado                      | Total Descue   | ento Sald       | o Favor     | Sald   | o Contra     | \álor Pagado         | Saldo Actu   | al      | Estado    | Tipo    |
| ۲                             | 150323 - 6             |         | 2013          | 1       | 3.49      | 00,000.0                      | ſ              | 00,0            | 0,00        |        | 0,00         | 0,00                 | 3.490.00     | 0,00 PE | NDIENTE   | NORMAL  |
|                               |                        |         |               |         |           |                               | List           | a de Financ     | aciones     |        |              |                      |              |         |           |         |
|                               | Número<br>Financiación | Fech    | а             |         |           | Plan de l                     | Financiación   |                 |             | Total  | Financiado   | Interés<br>Corriente | Interés Mora | Periodo | Año       | Estado  |
|                               |                        |         |               |         | N         | o se enc                      | ontraron finan | ciaciones p     | endientes p | oara e | l estudiante |                      |              |         |           |         |
|                               |                        |         |               |         |           |                               |                |                 |             |        |              |                      |              |         |           |         |
|                               |                        |         |               |         |           |                               |                |                 |             |        |              |                      |              |         |           |         |
|                               |                        |         |               |         |           |                               |                |                 |             |        |              |                      |              |         |           |         |
|                               |                        |         |               |         |           |                               |                |                 |             |        |              |                      |              |         | 0         |         |
|                               |                        |         |               |         |           |                               |                |                 |             |        |              |                      |              | -       | G         | onunuar |

4. En esta pantalla podrá ver el valor a pagar para el siguiente semestre, los saldos a favor y descuentos en caso que los tenga y las fechas para pago ordinario, extraordinario o extemporáneo

#### RECIBO DE PAGO DE MATRÍCULA

4. Para finalizar se debe dar clic en el botón imprimir y descargar el recibo de pago en formato PDF.

| Válor Total Liquidado                            | Válor Total Descontado | ∖álor Saldo a Fa | vor Válor Saldo en Contra | Valor Anticipo      | \alor Total           | a Pagar  |  |  |  |  |
|--------------------------------------------------|------------------------|------------------|---------------------------|---------------------|-----------------------|----------|--|--|--|--|
| 3.490.000,00                                     | 0,00                   | 0,00             | 0,00                      | 0,00                | 0,00 3.490.6          |          |  |  |  |  |
|                                                  |                        | Fechas L         | ímites Propias            |                     |                       |          |  |  |  |  |
| Fecha Pago Recargo o Descuento                   |                        | Válor a Pagar    | Descripción               | Porcentaje t        | asado en              | Semestre |  |  |  |  |
| I-11-2012 a 10-12-2012 0,00                      |                        | 3.490.000,00     | 0% de SIN DESCUENTO       | DERECHOS DE         | MATRICULA             | 2        |  |  |  |  |
| 11-12-2012 a 19-12-2012 173.250,00               |                        | 3.663.250,00     | 5% de RECARGO             | DERECHOS DE         | DERECHOS DE MATRICULA |          |  |  |  |  |
| 20-12-2012 a 08-01-2013                          | 346.500,00             | 3.836.500,00     | 10% de RECARGO            | DERECHOS DE         | DERECHOS DE MATRICULA |          |  |  |  |  |
|                                                  |                        | Cuenta           | is Bancarias              |                     |                       |          |  |  |  |  |
| Nombre del I                                     | Banco                  |                  | N                         | Número de la Cuenta |                       |          |  |  |  |  |
| No se han asignado destinos de cuentas bancarias |                        |                  |                           |                     |                       |          |  |  |  |  |
|                                                  |                        | [                | )eudas                    |                     |                       |          |  |  |  |  |
| 🗄 estudiante se encuentra a Paz y Salvo.         |                        |                  |                           |                     |                       |          |  |  |  |  |
|                                                  |                        |                  |                           |                     |                       |          |  |  |  |  |
| Volver Ayuda                                     | Imprimir               |                  |                           |                     |                       | Salir de |  |  |  |  |

## Gracias.

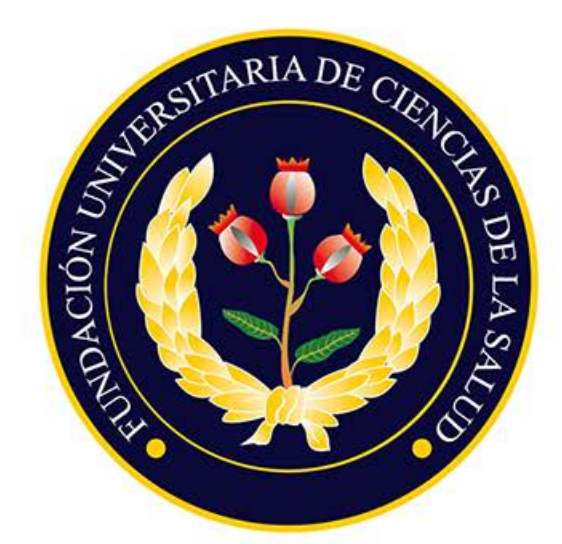

#### FUNDACIÓN UNIVERSITARIA DE CIENCIAS DE LA SALUD FUCS